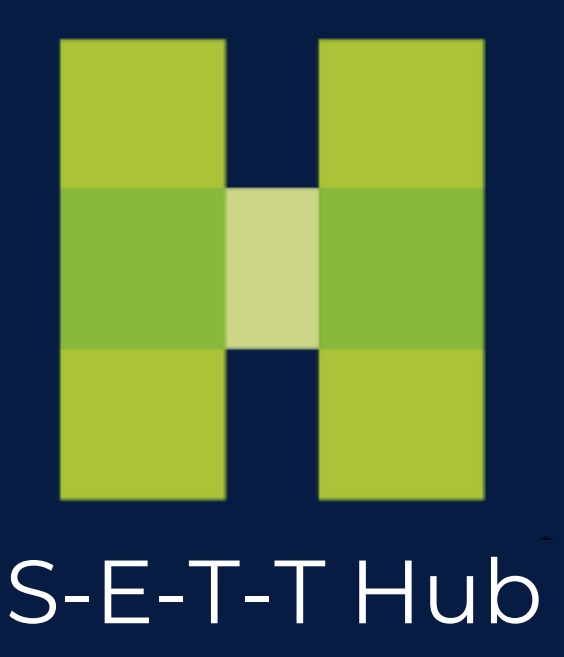

## Anleitung: Reservierungen nach Stornofrist anzeigen

Dies geht ganz einfach: Klicken Sie auf Ihrer Zielseite einfach auf "Meine Reservierungen" und die Sortierung erfolgt automatisch nach Stornierungsfrist.

|                           |                |                         |              |          |          | - Welcom | el jaciel Torrez A                                                                                              | ran Teetild 🗸                               | # Vyla                     | ernations          |
|---------------------------|----------------|-------------------------|--------------|----------|----------|----------|----------------------------------------------------------------------------------------------------|---------------------------------------------|----------------------------|--------------------|
| 5-6-11946                 |                |                         |              |          | -        | Hotel .  | - Flight O                                                                                                    | Activities 6                                | G Tour                     | © Pada             |
| Going to                  |                |                         |              |          |          |          |                                                                                                    |                                             |                            |                    |
| sana ta<br>Tiga atrasi ar | Win Lawan      | ant <b>a</b>            | andle        | - I warm |          |          | atest 10 se                                                                                                    | arches                                      |                            | a 15 Mar           |
| 1744g-3034<br>800MS       | AD1028         | NISHTS<br>1<br>CHILDREN |              | -        |          |          | 2 Going to Berlin<br>2024 (3 Nights) w                                                                          | Conney from (<br>ch 2 parangers (2)         | A NOV 25241                | o tsi kon<br>drani |
| Cuanacy -                 | - 2 -          | 2 - 1 -                 |              |          |          |          | 1. Going to Berlin, Germany from 13 Nov 2014 to 15 Nov<br>2004 (3 Ngrou) with 2 passengers (2 Adut, 0 Children) |                                             |                            | o 15 Nov<br>dveni  |
| and and                   | - BARRET       |                         | Designments. |          |          |          | L Georg to Berlin<br>2024 (3 Hights) w                                                                          | , Germany front to<br>th 2 percengers (2    | Nov Jelier                 | a 15 Nas<br>dreta  |
| Advanced learn            |                |                         |              |          |          |          | k. Geing to Berlin<br>2004 (3 High so w                                                                         | Contracting from 12<br>of 2 passer girls IZ | 2 Mov 2524 1<br>A&A, O CHI | s 15 Nor<br>Breit) |
| R.C.                      | State of State |                         |              |          |          |          |                                                                                                    |                                             |                            |                    |
|                           |                |                         |              |          |          |          |                                                                                                    |                                             |                            |                    |
| intion needed             | = Service      | Rem.<br>Apert           | Agent Ref    | Leader   | Interior | From     | 5                                                                                                    | Time Incolve                                | 1 041                      | 01                 |

5 - Frending New 😑 - Option 😜 - Cardinmed: 😝 - Prending for canonication 📮 - Canonicat 🖄 - Reject 👘 - Universities

New Remarks

Deadline

CdDeadineT

CoDeadineTW

0

7

0

0

Legard 1

Darüber hinaus können Sie alle Fristen für heute (T) oder diese Woche (TW) überprüfen, indem Sie auf CxlDeadlineT oder CxlDeadlineTW klicken.

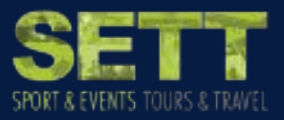

- 10

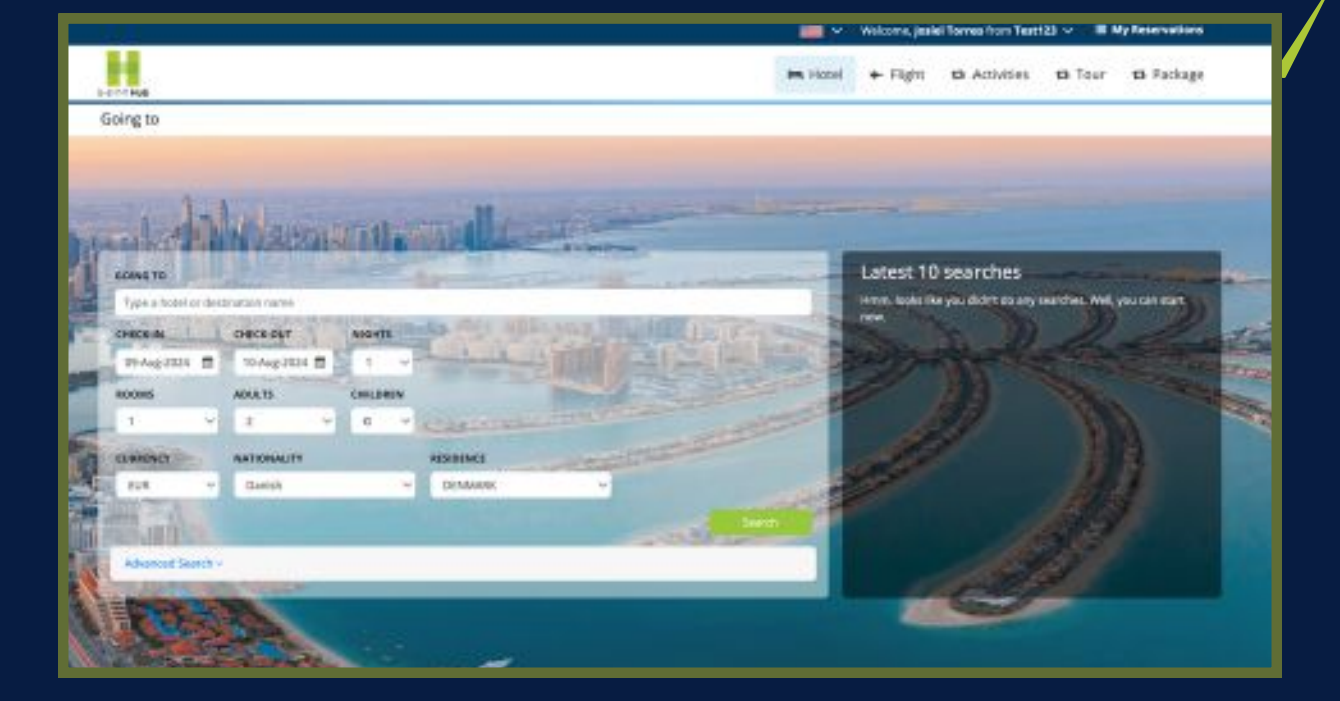

Herzlichen Glückwunsch! Jetzt wissen Sie, wie Sie Reservierungen nach Stornofrist anzeigen können.

Wenn Sie Fragen zu diesem oder einem anderen Vorgang haben, senden Sie uns bitte **HIER** eine E-Mail. Wir helfen Ihnen gerne weiter!

![](_page_2_Picture_3.jpeg)